## アプリ設定フロー <Android>

#### Confidential

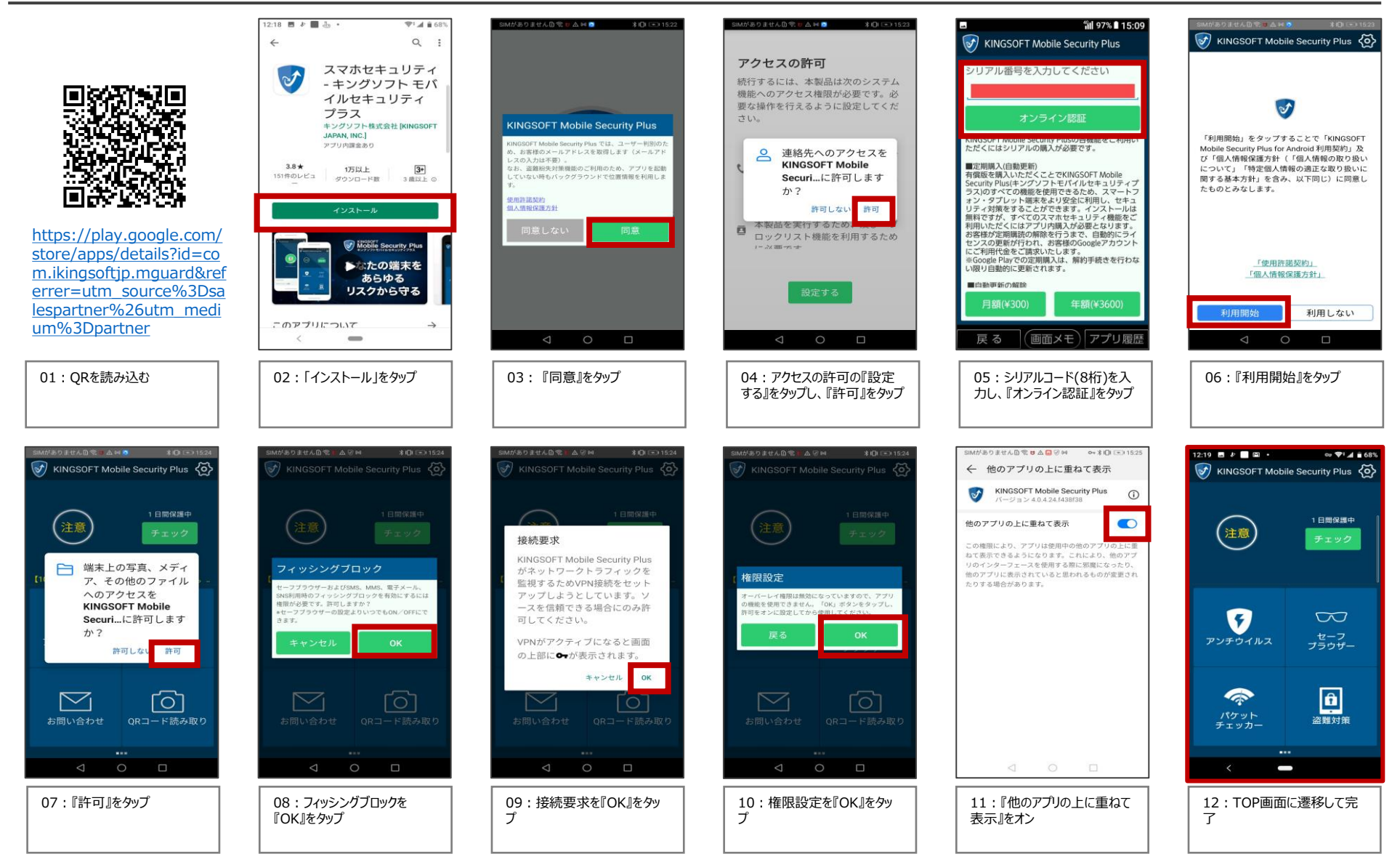

©2023 Sales partner Inc. All Rights Reserved

# アプリ設定フロー <iOS>

### Confidential

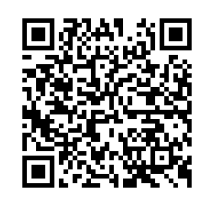

https://apps.apple.com/j p/app/kingsoft-mobilesecurityplus/id1397292570?ct=s alespartner&mt=8

01 : QRを読み込む

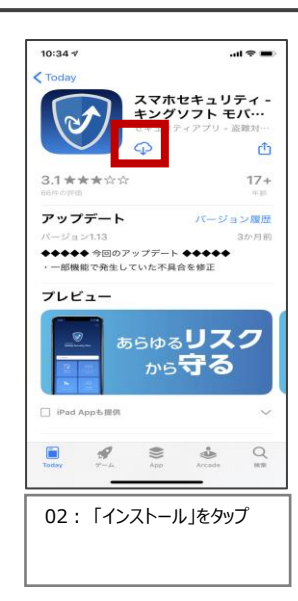

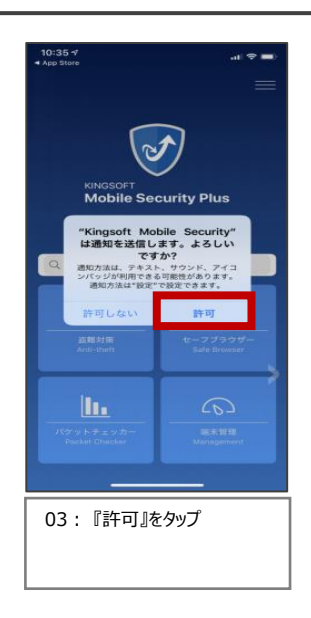

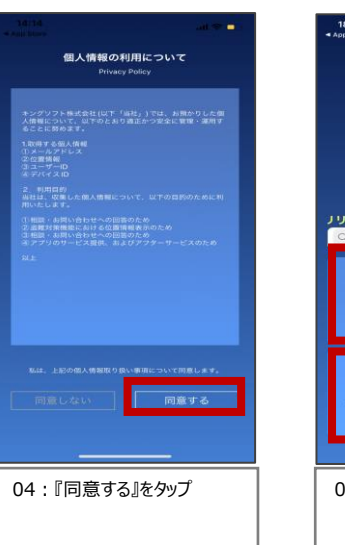

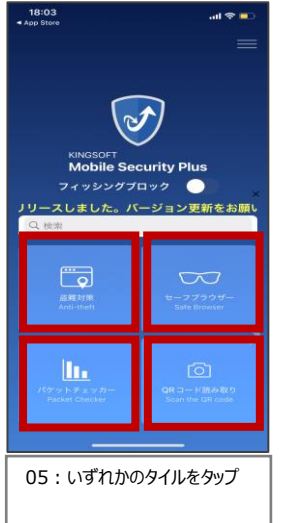

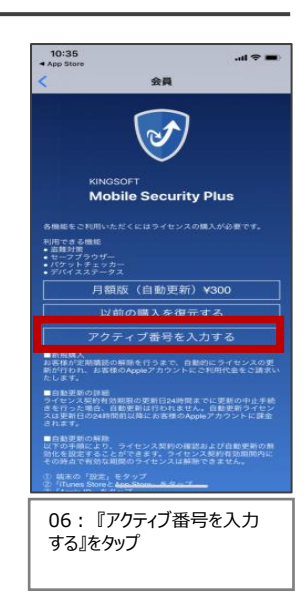

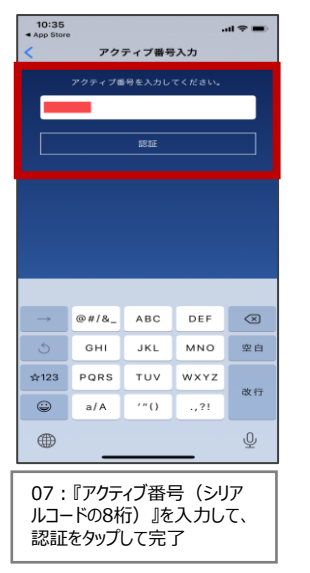

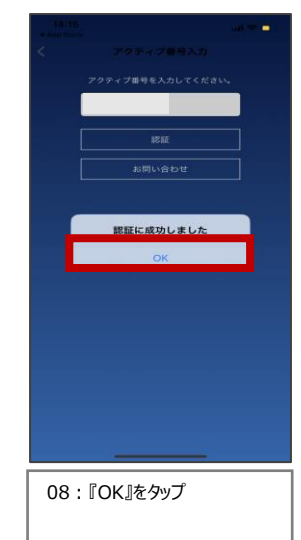

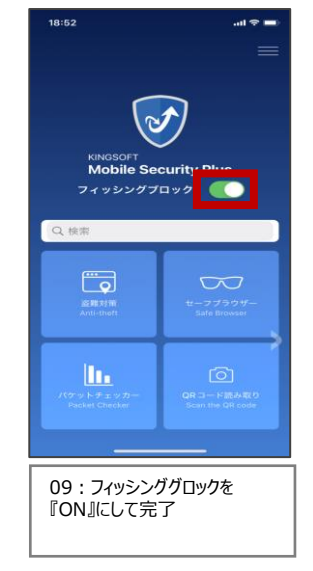

#### ©2023 Sales partner Inc. All Rights Reserved

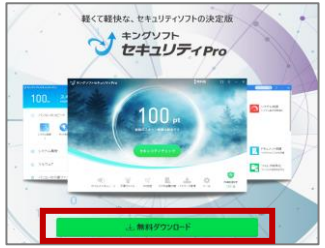

01:下記ダウンロードページより キングソフトセキュリティProのインス トーラー『kispro\_\*\*\*\_\*\*\*.exe』を ダウンロードしインストールを開始 http://www.kingsoft.jp/is/do wnload/

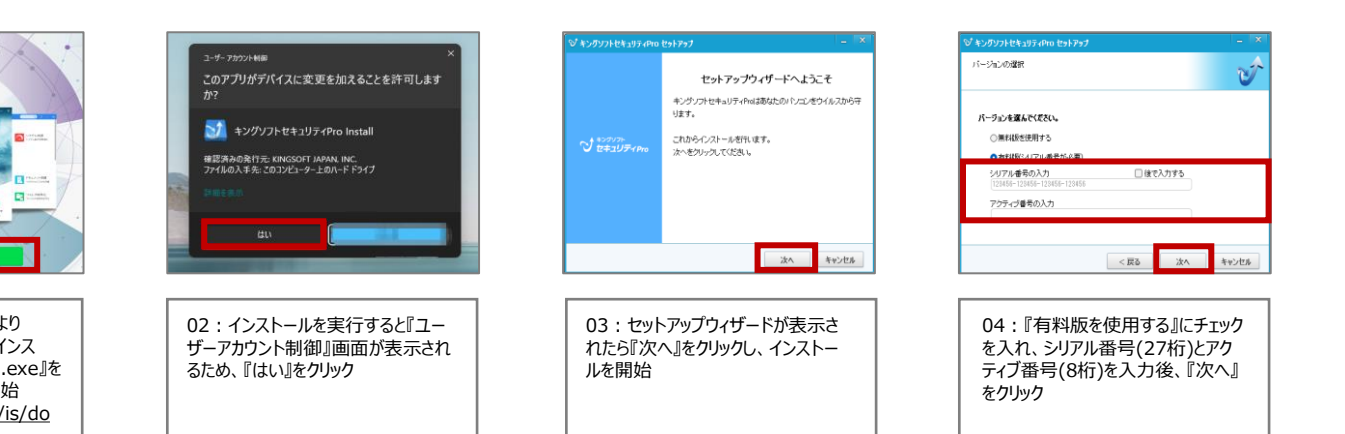

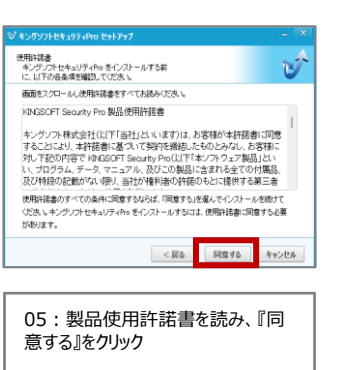

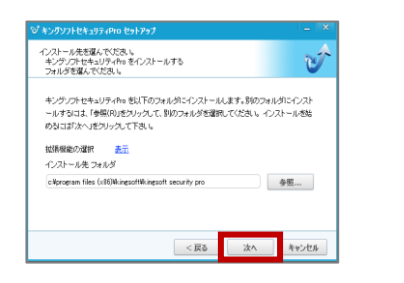

06:インストール先を指定。任意の 場所ヘインストールしたい場合は『参 照』をクリックし、インストール先のフォ ルダを選択。そのまま『次へ』をクリック

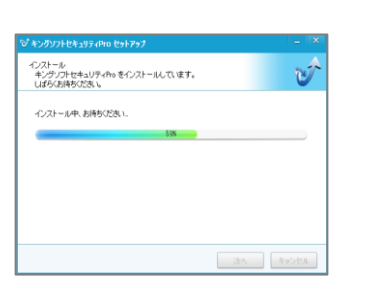

07:インストール開始

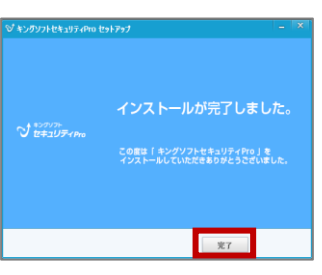

08:インストール完了画面が表示 されたら『完了』をクリック

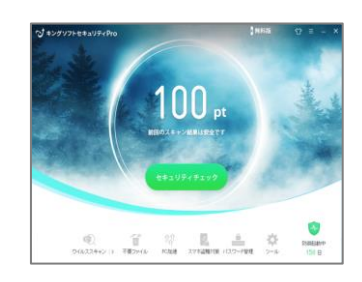

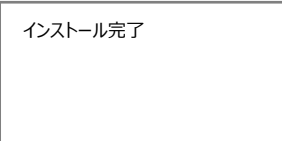